## Anleitung

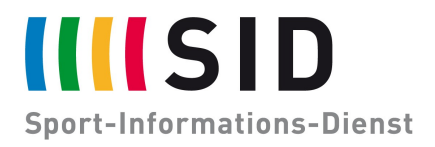

Datum:18. Dezember 2020Betreff:Integration des SID-Kalenders in OUTLOOK (Windows)

Seiten: 2

Der digitale SID-Jahreskalender steht Ihnen zur Integration in ihr bevorzugtes Kalenderprogramm zur Verfügung.

Diese Anleitung beschreibt die Integration in Outlook auf Windows Geräten.

- Gehen sie in Outlook auf den Reiter "Datei" und öffnen sie die "Kontoeinstellungen".
- Wählen sie "Internetkalender" und klicken sie anschließend auf "Neu".
- Nun können sie die Adresse des Kalender eingeben:

https://calendar.google.com/calendar/ical/6s2pha7058dabrmtat1m8usm2s %40group.calendar.google.com/public/basic.ics

Klicken sie anschließend auf "Hinzufügen".

| Mail Dat         | tendateien RSS-Feeds SharePoint-Lis                                                                              | ten Internetkale                                                                                                    | ender Veröffentlichte Kalender Adressbüche                                                                                      |
|------------------|----------------------------------------------------------------------------------------------------|----------------------------------------------------------------------------------------------------|----------------------------------------------------------------------------------------------------|
| Internetkalender |                                                                                                    | Größe                                                                                                    | Letzte Aktualisierung                                                                                                    |
|                  | Neues Internetkalenderabonnemen                                                                                  | t                                                                                                    | ×                                                                                                    |
|                  |                                                                                                    | and the second second se |                                                                                                    |
|                  | Geben Sie den Speicherort für den Ir                                                                             | nternetkalender ei                                                                                                    | in, den Sie Outlook hinzufügen möchten:                                                                                         |
|                  | Geben Sie den Speicherort für den Ir<br> <br>Beispiel: webcal://www.example.                                     | nternetkalender ei<br>com/calendars/Ca                                                                                                    | in, den Sie Outlook hinzufügen möchten:<br>lendar.ics<br>Hinzufügen Abbrechen                                                   |
| oonnierte li     | Geben Sie den Speicherort für den Ir<br>Beispiel: webcal://www.example.<br>nternetkalender werden nur einmal pro | o Downloadinterva                                                                                                    | in, den Sie Outlook hinzufügen möchten:<br>lendar.ics<br>Hinzufügen Abbrechen<br>all geprüft. Dadurch wird verhindert, dass die |

## SID Jens Wagner

Es öffnet sich das Fenster "Abonnementoptionen".

Der "Ordnername" ist der Name, unter dem Kalender später ersetzt wird, hier sollten sie die Vorgabe "basic" durch einen passenden Namen ersetzen.

| Abonnementoptionen                                                                                                    | ×                                                                                                    |
|----------------------------------------------------------------------------------------------------|----------------------------------------------------------------------------------------------------|
| Konfigurieren Sie Optionen für den Internetkalender mithilfe der folgenden                                                                                                    | Auswahl.                                                                                                    |
| Allgemein                                                                                                    |                                                                                                    |
| Ordnername:                                                                                                    | SID-Jahreskalender                                                                                                    |
| Internetkalender:                                                                                                    |                                                                                                    |
| Speicherort:                                                                                                    | https://calendar.google.com/calendar/ical/6s2pha7058dabrmtat1m8usm<br>2s%40group.calendar.google.com/public/basic.ics |
| Beschreibung:                                                                                                    |                                                                                                    |
| Diesen Kalender auf anderen Computern mit folgendem Konto anzeigen:                                                                                                    | @sid.de                                                                                                    |
| Anlagen für Elemente in diesem Internetkalender berunterladen                                                                                                    |                                                                                                    |
| Updatelimit                                                                                                    |                                                                                                    |
| Das Abonnement mit Empfehlung des Herausgebers aktualisieren.<br>Senden-Empfangen-Gruppen werden nicht häufiger aktualisiert, als das<br>empfohlene Limit vorgibt. Dadurch wird verhindert, dass das Abonnement<br>möglicherweise vom Inhaltsanbieter storniert wird. |                                                                                                    |
| Aktuelles Anbieterlimit: Nicht veröffentlicht.                                                                                                    |                                                                                                    |
|                                                                                                    | OK Abbrechen                                                                                                    |

Und schon ist der Kalender in Ihrer Ansicht und wird laufend von uns aktualisiert!

Viel Spaß!

Bei Rückfragen zu den Terminen wenden Sie sich gerne an termine@sid.de.

Sollten Sie Bedarf an speziell auf Sie zugeschnittenen Terminlisten, Sport-News, Sport-Videos, Ergebnisdiensten oder sonstigen Dienstleistungen in der Welt des Sports haben, wenden Sie sich gerne an **sales@sid.de**.